Единая система идентификации и аутентификации (ЕСИА) предназначена для формирования единых методов регистрации, идентификации и аутентификации пользователей во всех государственных информационных системах.

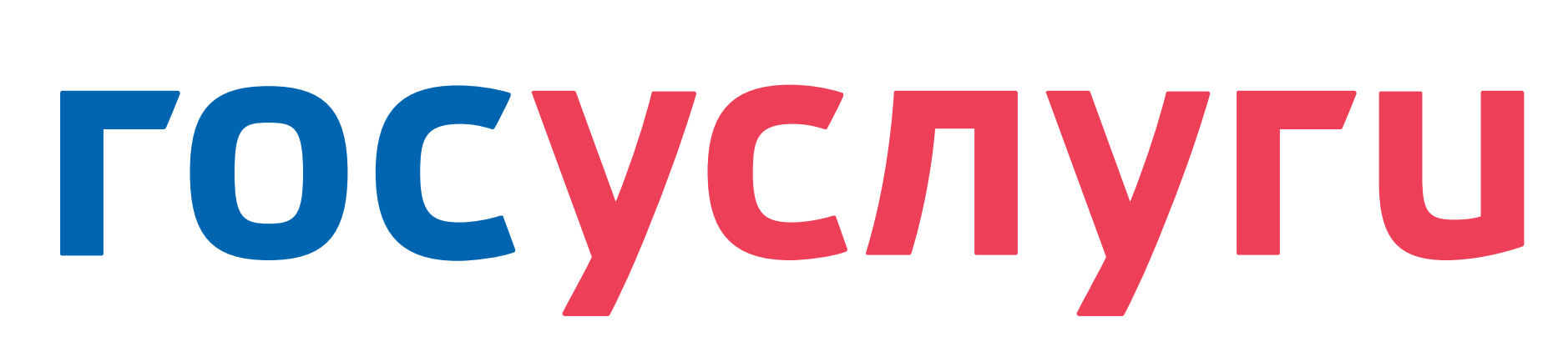

# Создание учётной записи ЕСИА

# Регистрация на портале

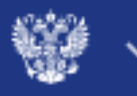

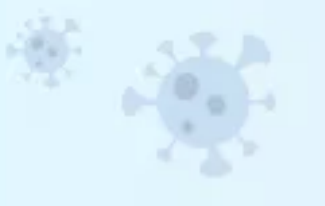

### Защитите себя и своих близких!

Сделайте прививку от COVID-19

#### Введите название услуги или ведомства

### Рекомендуем для жителей Тюменской области

Проверка штрафов

Получение загранпаспорта

Справка об отсутствии судимости

Запись к врачу

Ê ø

Проблемы с вакцинацией от COVID-19

Возникли трудности с вакцинацией от С

портале «Госуслуги»

# Популярное на портале

для Тюменской области

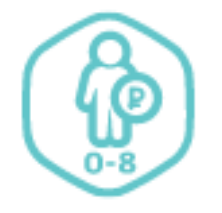

Заявление о предоставлении единовременной выплаты на детей от 0 до 8 лет >

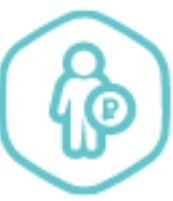

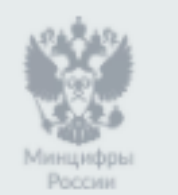

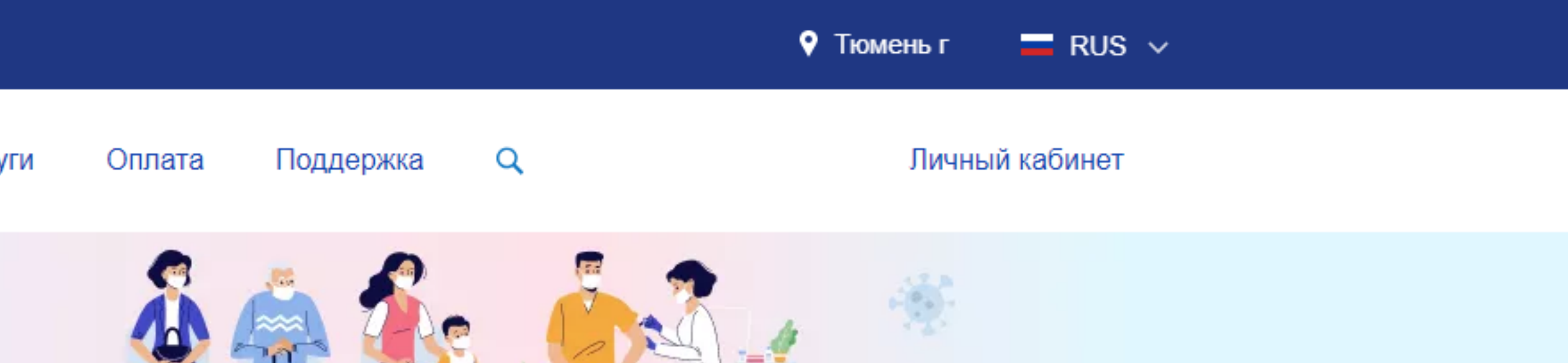

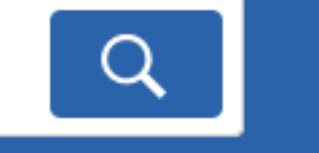

### Вход в Госуслуги

Войдите или зарегистрируйтесь, чтобы получить полный доступ к электронным госуслугам

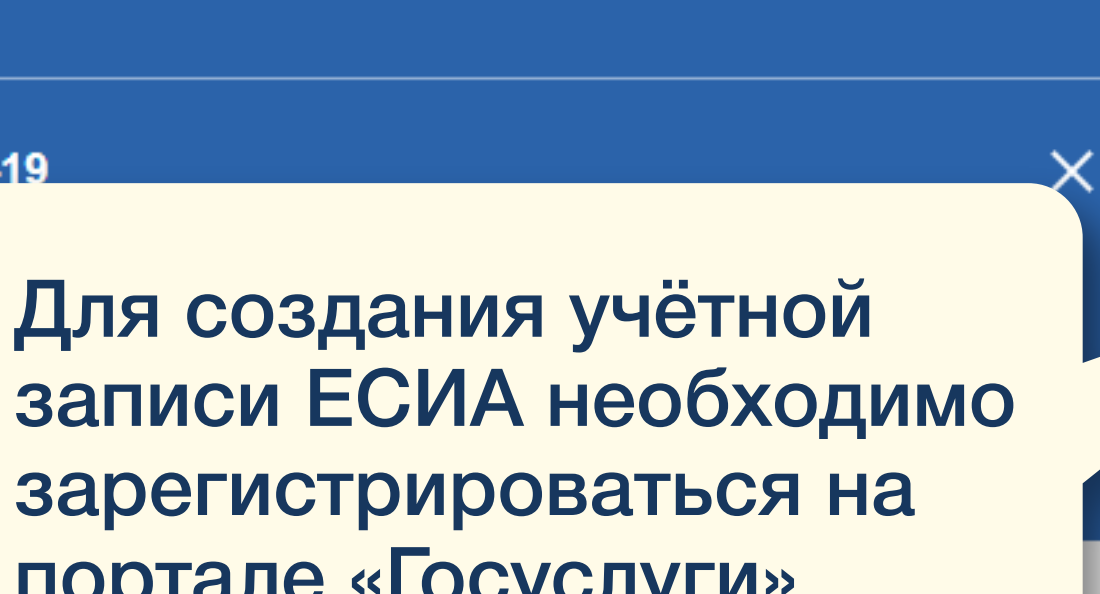

Восстановление документов

Родители и дети

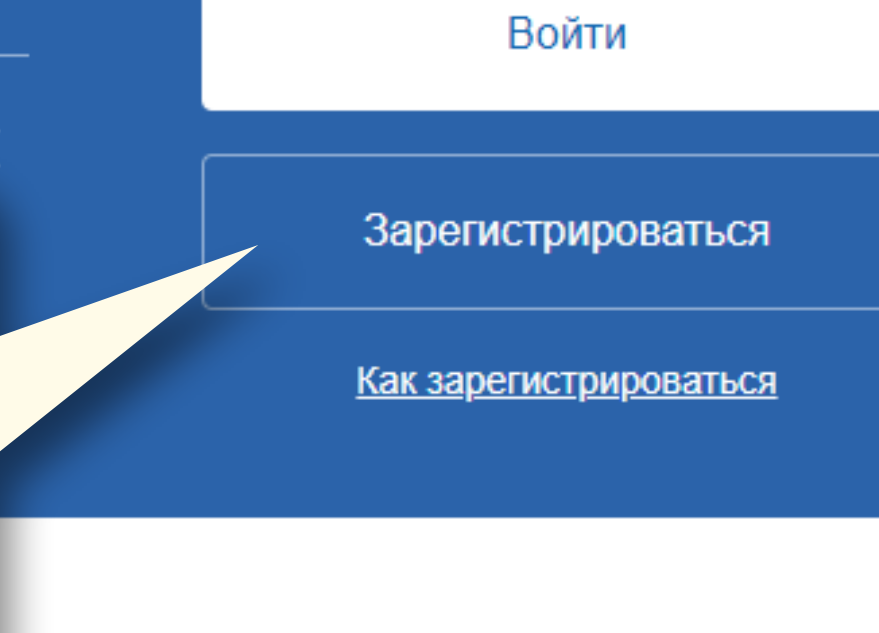

Услуги

Жизненные ситуации

Реквизиты для перечисления социальных выплат >

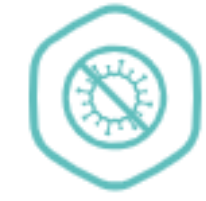

Регистрация прибывающих в Российскую Федерацию >

Официальный интернет-портал государственных услуг, 2021 г.

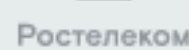

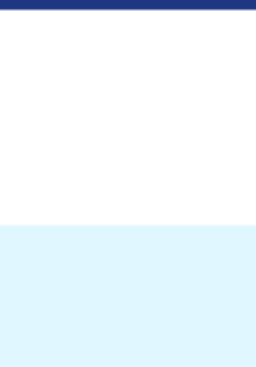

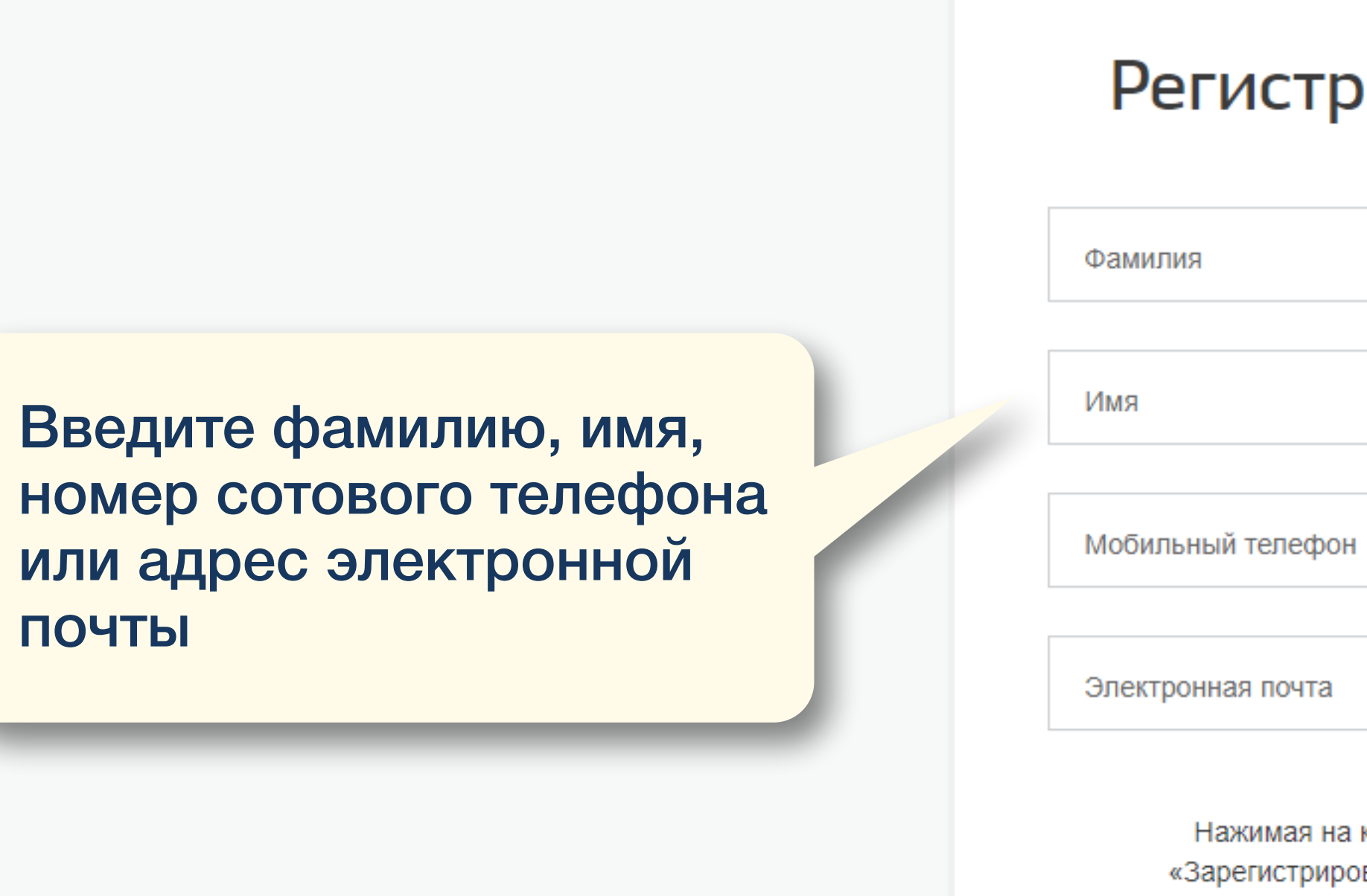

Помощь и поддержка

Условия использования Политика конфиденциальности

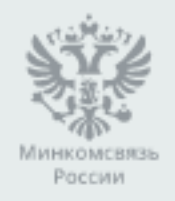

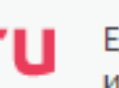

# Регистрация

Нажимая на кнопку «Зарегистрироваться», вы соглашаетесь с Условиями использования

и Политикой конфиденциальности

### Зарегистрироваться

Уже зарегистрированы? Войти

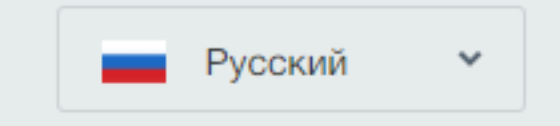

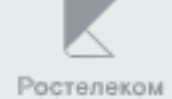

## ГОСУСЛУГИ Единая система идентификации

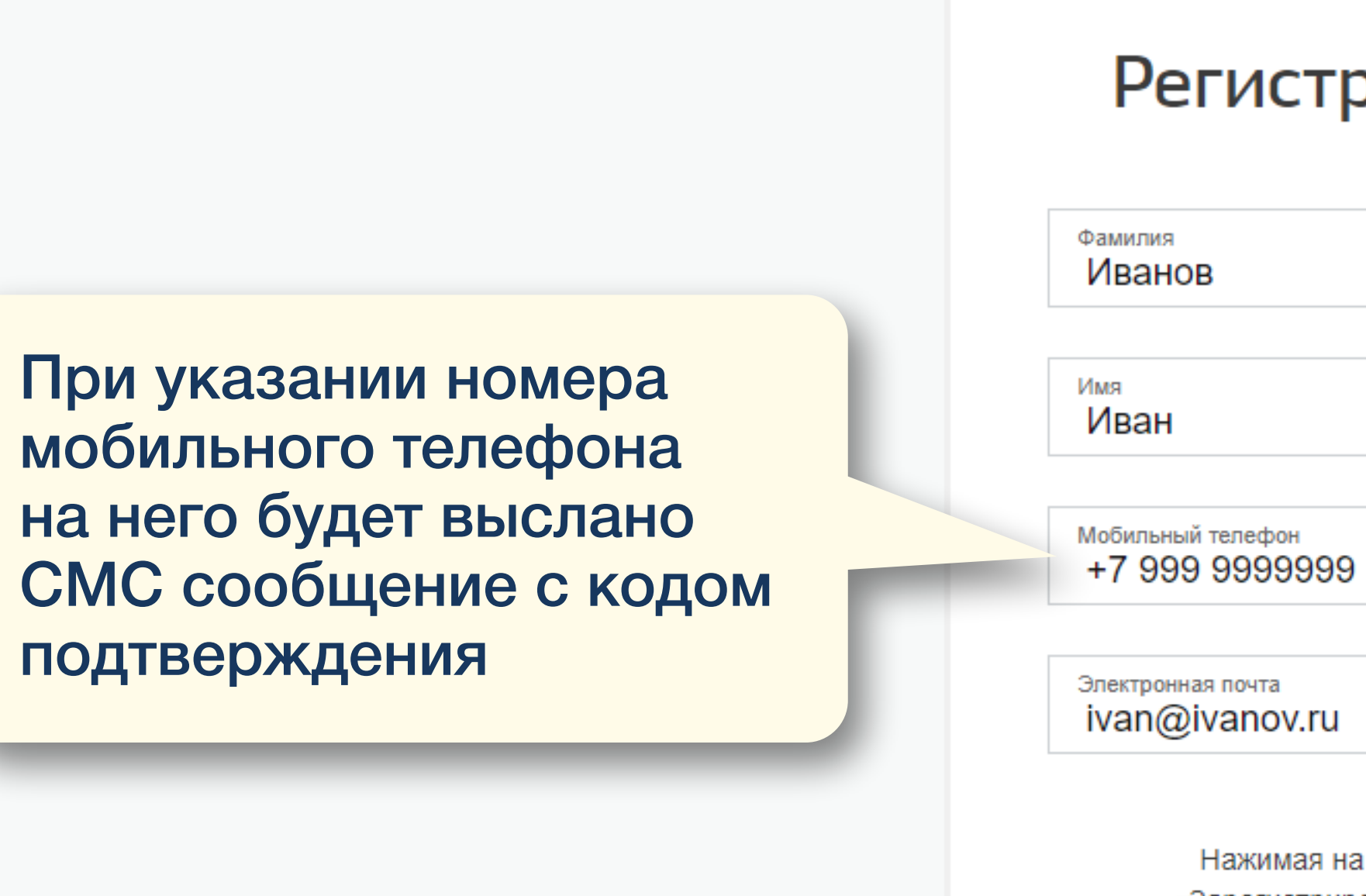

с Условиями использования

Зарегистрироваться

Помощь и поддержка

Условия использования Политика конфиденциальности

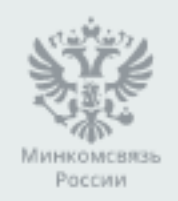

Официальный интернет-портал государственных услуг, 2021 г.

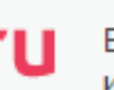

# Регистрация

Нажимая на кнопку «Зарегистрироваться», вы соглашаетесь

и Политикой конфиденциальности

Уже зарегистрированы? Войти

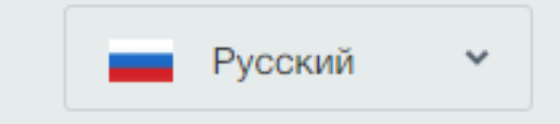

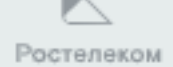

При указания адреса электронной почты сообщение с кодом подтверждения будет выслан на указанный ящик

На адрес **ivan@ivanov.ru** мы отправили письмо. Перейдите по ссылке в нем, чтобы завершить регистрацию.

Ссылка действует до 19.03.2021

Помощь и поддержка

Условия использования Политика конфиденциальности

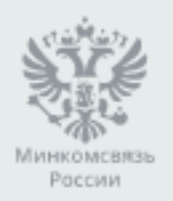

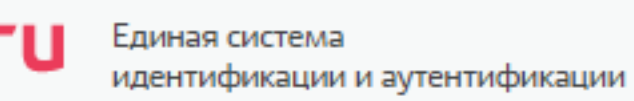

# Проверьте почту

Изменить данные

Необходимо зайти на свой электронный ящик, найти сообщение и перейти по ссылке с кодом указанной в письме

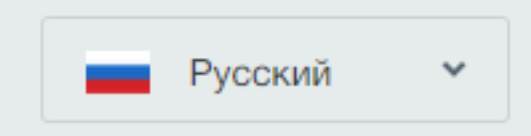

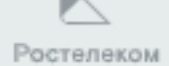

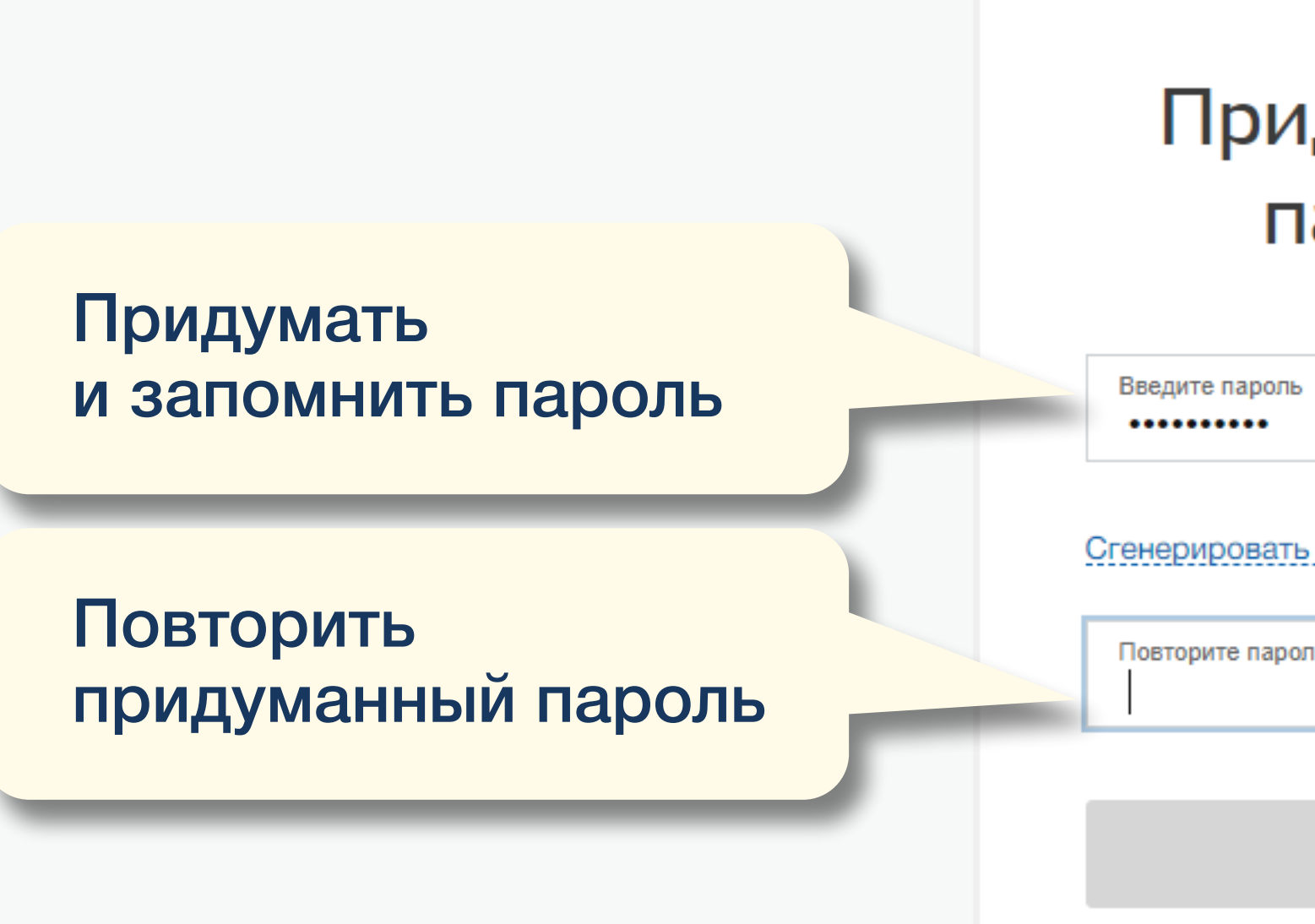

Помощь и поддержка

Условия использования Политика конфиденциальности

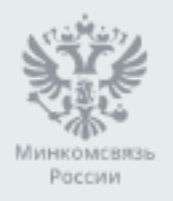

Официальный интернет-портал государственных услуг, 2021 г.

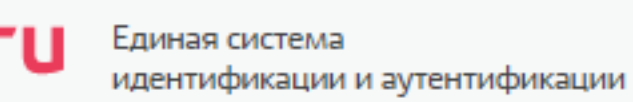

# Придумайте пароль

| пь        | Показать |
|-----------|----------|
| ть пароль |          |
| ооль      |          |
|           |          |
| Готово    |          |

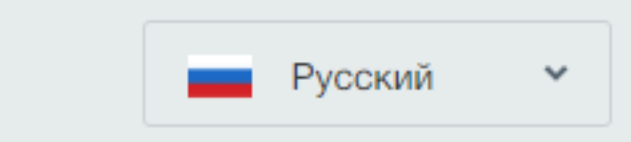

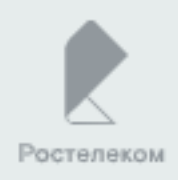

Упрощенный уровень регистрации на портале Госуслуг завершен

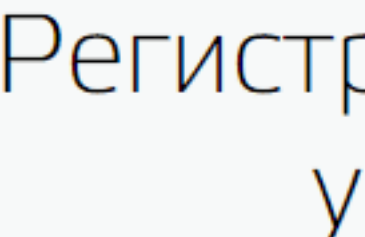

Через 3 секунды вы перейдете обратно на портал.

Помощь и поддержка

Условия использования Политика конфиденциальности

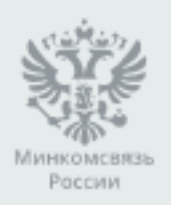

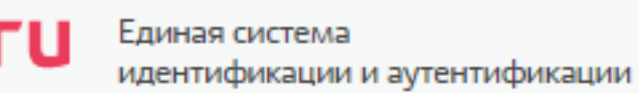

# госуслуги

Доступ к сервисам электронного правительства

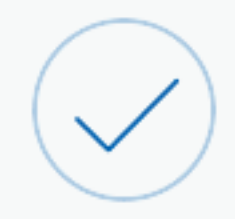

# Регистрация прошла успешно

Русский  $\sim$ 

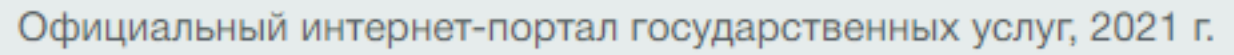

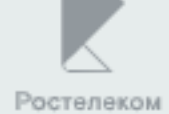

< Перейти в Госуслуги

<

Пол

Гражданство

снилс ʔ

Регистрация стандартной учетной записи. Ввод личных данных

Помощь и поддержка Условия использования

| ГО | CVC | <b>n</b> \/r |   |
|----|-----|--------------|---|
| 10 | LyL | луг          | U |
|    |     |              |   |

Доступ к сервисам электронного правительства

Мои данные Настройки учетной записи

Иванов И. 🕣

+ Добавить организацию

Основная информация

| <ol> <li>Данные документа, у<br/>необходимы для того<br/>государственных усл<br/>подтверждение ваше</li> <li>Редактирование дан</li> </ol> | достоверяющего личность, и номер СНИЛС<br>о, чтобы предоставлять вам основной набор<br>нуг. Для некоторых услуг потребуется<br>ей личности<br>ННЫХ | Запо      |
|----------------------------------------------------------------------------------------------------|----------------------------------------------------------------------------------------------------|-----------|
| <b>A</b>                                                                                                    | Изаная                                                                                                    | Отче      |
| Фамилия                                                                                                    | Иванов                                                                                                    |           |
| Имя                                                                                                    | Олег                                                                                                    | Пол       |
| Отчество                                                                                                    | Александрович                                                                                                    | Дату      |
| Пол                                                                                                    | <ul> <li>Нет отчества</li> <li>Мужской</li> <li>Женский</li> </ul>                                                                                 |           |
| Дата рождения                                                                                                    |                                                                                                    |           |
| Место рождения                                                                                                    |                                                                                                    |           |
| Гражданство                                                                                                    | РОССИЯ                                                                                                    |           |
| Документ,<br>удостоверяющий личность                                                                                                    | Паспорт гражданина Российской Федерации                                                                                                    |           |
| Серия и номер                                                                                                    |                                                                                                    |           |
| Кем выдан                                                                                                    | Отделением УФМС России                                                                                                    |           |
| Дата выдачи                                                                                                    |                                                                                                    |           |
| Код подразделения                                                                                                    |                                                                                                    |           |
| снилс                                                                                                    |                                                                                                    |           |
| Отмена                                                                                                    | Сохранить                                                                                                    |           |
| повия использования Полити                                                                                                    | ка конфиденциальности                                                                                                    | Русский 🗸 |
| Официальны<br>Рессии                                                                                                    | й интернет-портал государственных услуг, 2021 г.                                                                                                   |           |

олнить недостающие ные: ество у и место рождения

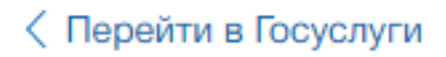

∕

Доступ к сервисам электронного правительства

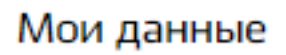

### Основная информация

Заполните основные данные профиля, чтобы открыть больше сервисов и услуг

ΦИΟ

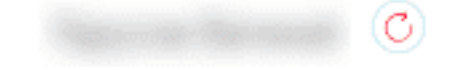

### Контактная информация

Номер телефона и адрес электронной почты удобно использовать для входа вместо номера СНИЛС.

Защитите вашу учетную запись от взлома с помощью двухэтапной проверки входа

 $\oslash$ 

Мобильный

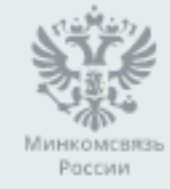

# госуслуги

#### Настройки учетной записи

+ Добавить организацию

Иванов И. 🕣

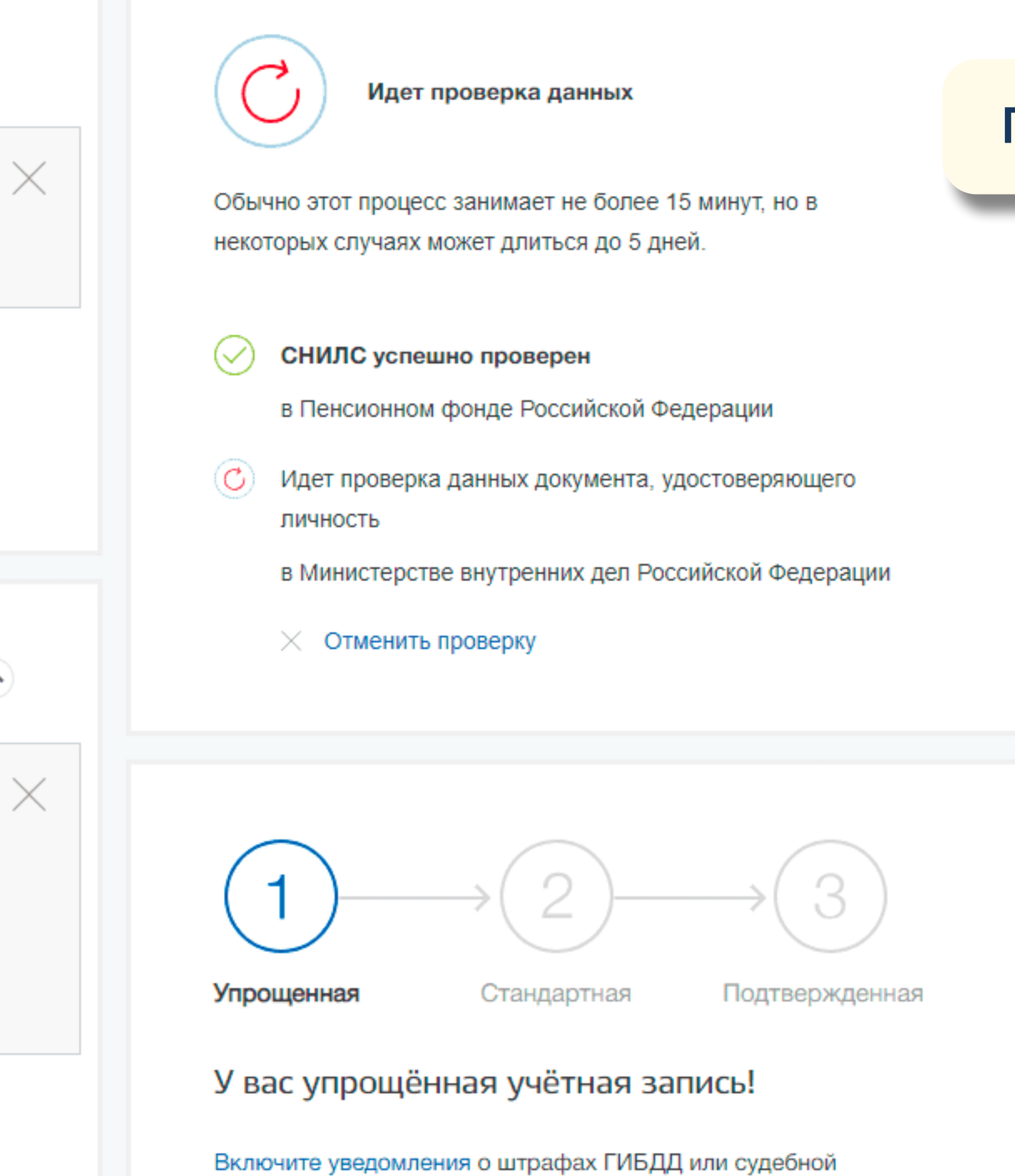

# Проверка данных

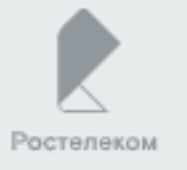

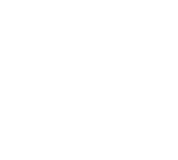

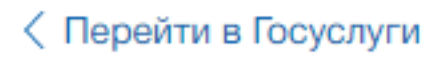

Доступ к сервисам электронного правительства

Мои данные

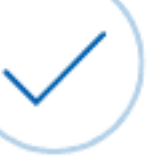

завершена!

Госуслуги

# Стандартный уровень регистрации на портале Госуслуг завершен

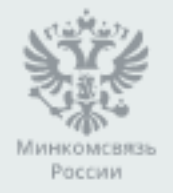

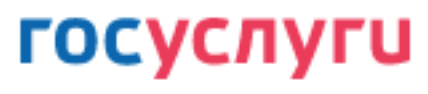

Настройки учетной записи

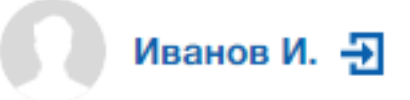

#### + Добавить организацию

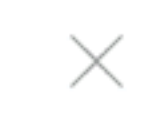

Проверка ваших документов успешно

Больше вам не придётся вручную заполнять эти данные на нашем портале и порталах, куда вы будете входить через

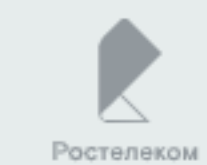

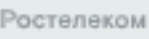

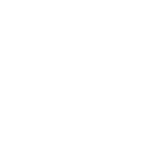

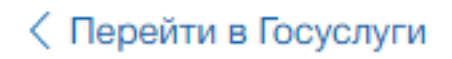

Доступ к сервисам электронного правительства

|  |                                                                                                    | Мои данные                  |
|--|----------------------------------------------------------------------------------------------------|-----------------------------|
|  |                                                                                                    |                             |
|  | Основная информация                                                                                                    | Редактировать               |
|  | Заполните основные данные профиля, чтоб<br>больше сервисов и услуг                                                                                             | ы открыть                   |
|  | ФИО Иванов Иван                                                                                                    |                             |
|  |                                                                                                    |                             |
|  | Контактная информация                                                                                                    | $\bigcirc$                  |
|  | Номер телефона и адрес электронной почты<br>использовать для входа вместо номера СНИ<br>Защитите вашу учетную запись от взлома с<br>двухэтапной проверки входа | ы удобно<br>1ЛС.<br>помощью |
|  | Электронная почта alalexey90@mail.ru                                                                                                    | 0                           |
|  | + Добавить номер мобильного тел                                                                                                    | ефона                       |
|  | + Добавить номер домашнего теле                                                                                                    | ефона                       |
|  | Офици<br>Минкомсвязь<br>Рассии                                                                                                    | иальный интернет-п          |

## госуслуги

#### Настройки учетной записи

+ Добавить организацию

Иванов И. 🕁

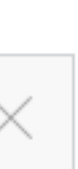

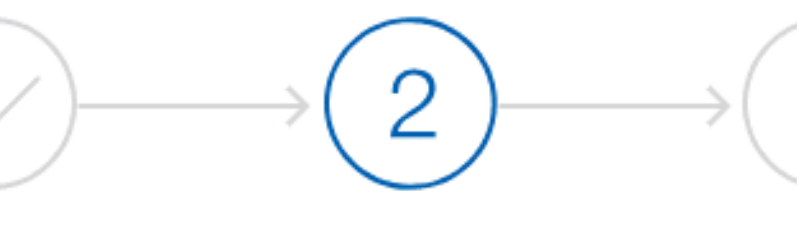

Упрощенная

Стандартная

Подтвержденная

### У вас стандартная учетная запись!

Вам открыт доступ к новым услугам, например, «Запись на прием к врачу».

Получите полный доступ к порталу госуслуг, а также личному кабинету Налоговой службы и другим сервисам, подтвердив свою личность.

#### Найти ближайший центр обслуживания

Вы можете подтвердить личность другими способами: онлайн через наших партнёров, с помощью электронной подписи или заказным письмом с кодом подтверждения по Почте России

Подтверждение личности на Госуслуги. Личное обращение в центр обслуживания

### Помощь

Как зарегистрировать учетную запись организации? Как защитить свою учетную запись?

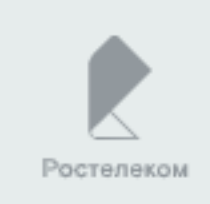

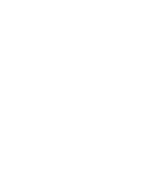

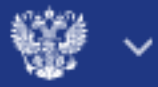

Липчинское

## госуслуги

Центры обслуживания пользователей

Новотарманский

Каменка

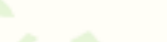

Трошково

Город, адрес или метро

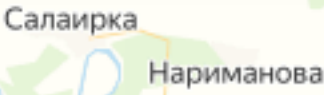

Средник армань

Кулаково Луговое

Личное обращение в центр обслуживания пользователей (посетите центр из списка предложенных на сайте госуслуг)

E22

Юшала

Луговской

пос. станции Тугулым

4

Мичурино Друганова

Червишево

Заводоуспенское

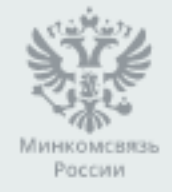

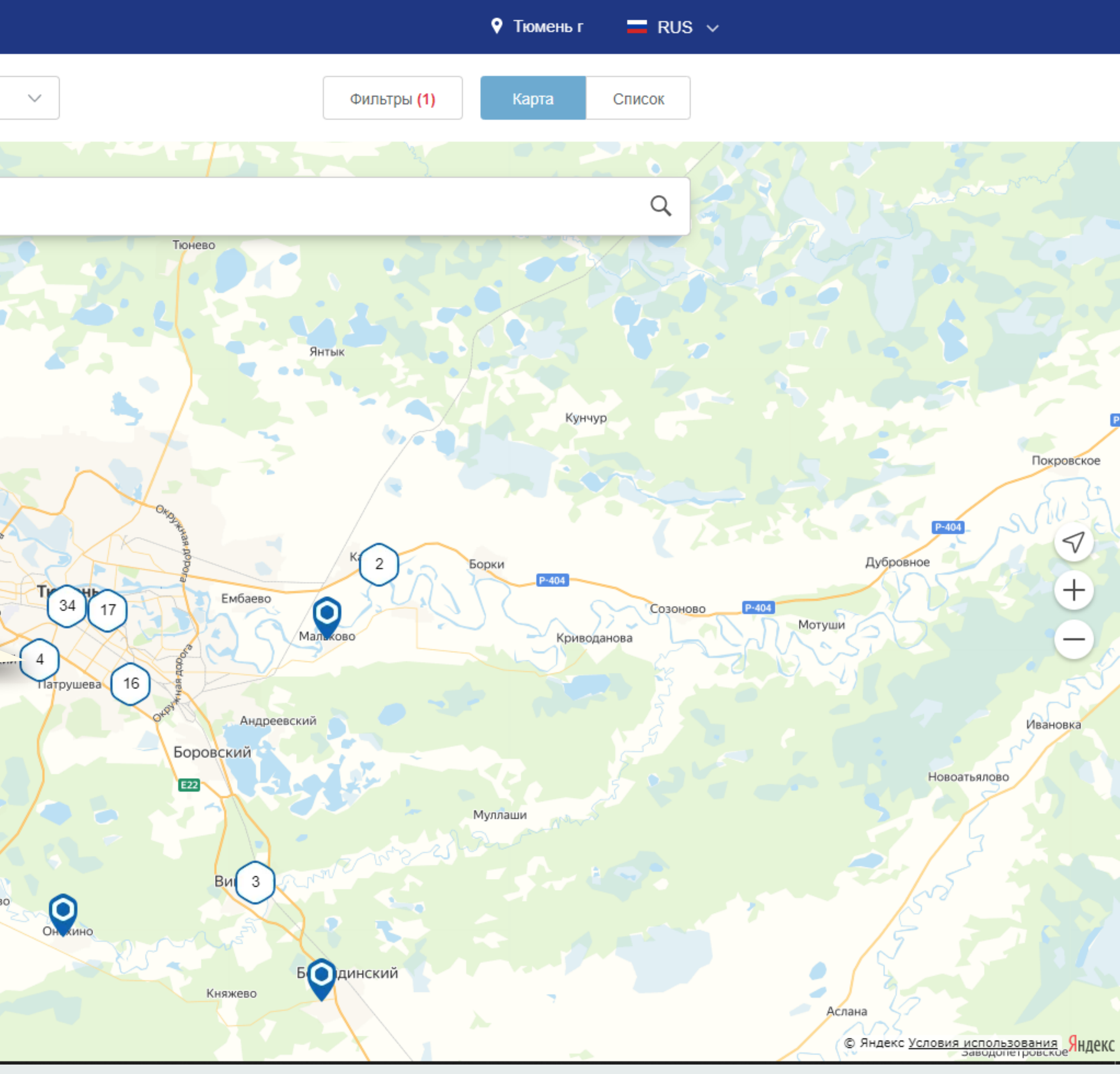

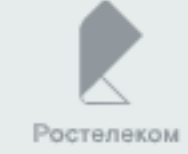

Через Заказное письмо Найдите ссылку «Подтвердить личность заказным письмом» и перейдите по ней

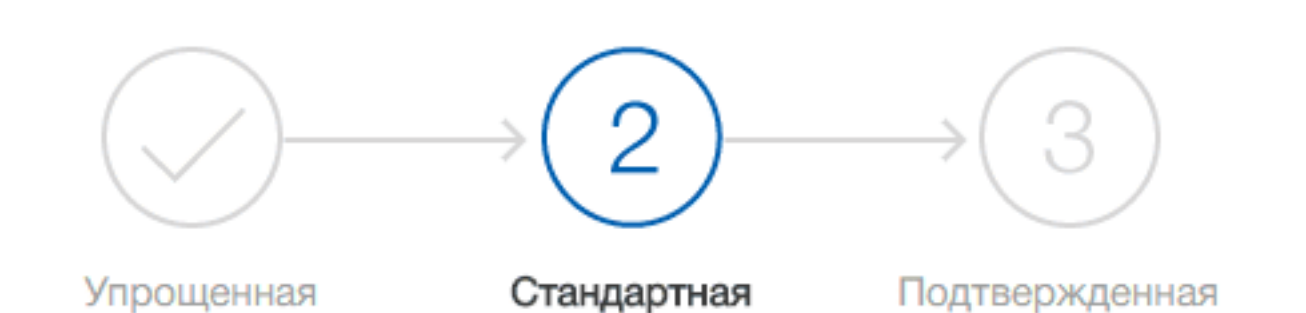

### У вас стандартная учетная запись!

Вам открыт доступ к новым услугам, например, "Запись на прием к врачу".

Получите полный доступ к порталу госуслуг, а также личному кабинету Налоговой службы и другим сервисам, подтвердив свою личность.

#### Найти ближайший центр обслуживания

Вы также можете подтвердить личность с помощью электронной подписи ила заказным письмом с кодом подтверждения по Почте России

> Введите адрес, на который должно быть доставлено письмо и нажмите кнопку «Заказать»

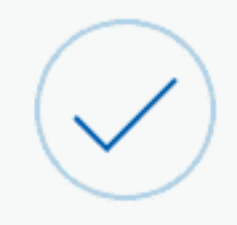

<

### Подтверждение личности

Для получения ряда услуг вам необходимо подтвердить личность в любом из центров обслуживания, письмом или с помощью средств электронной подписи.

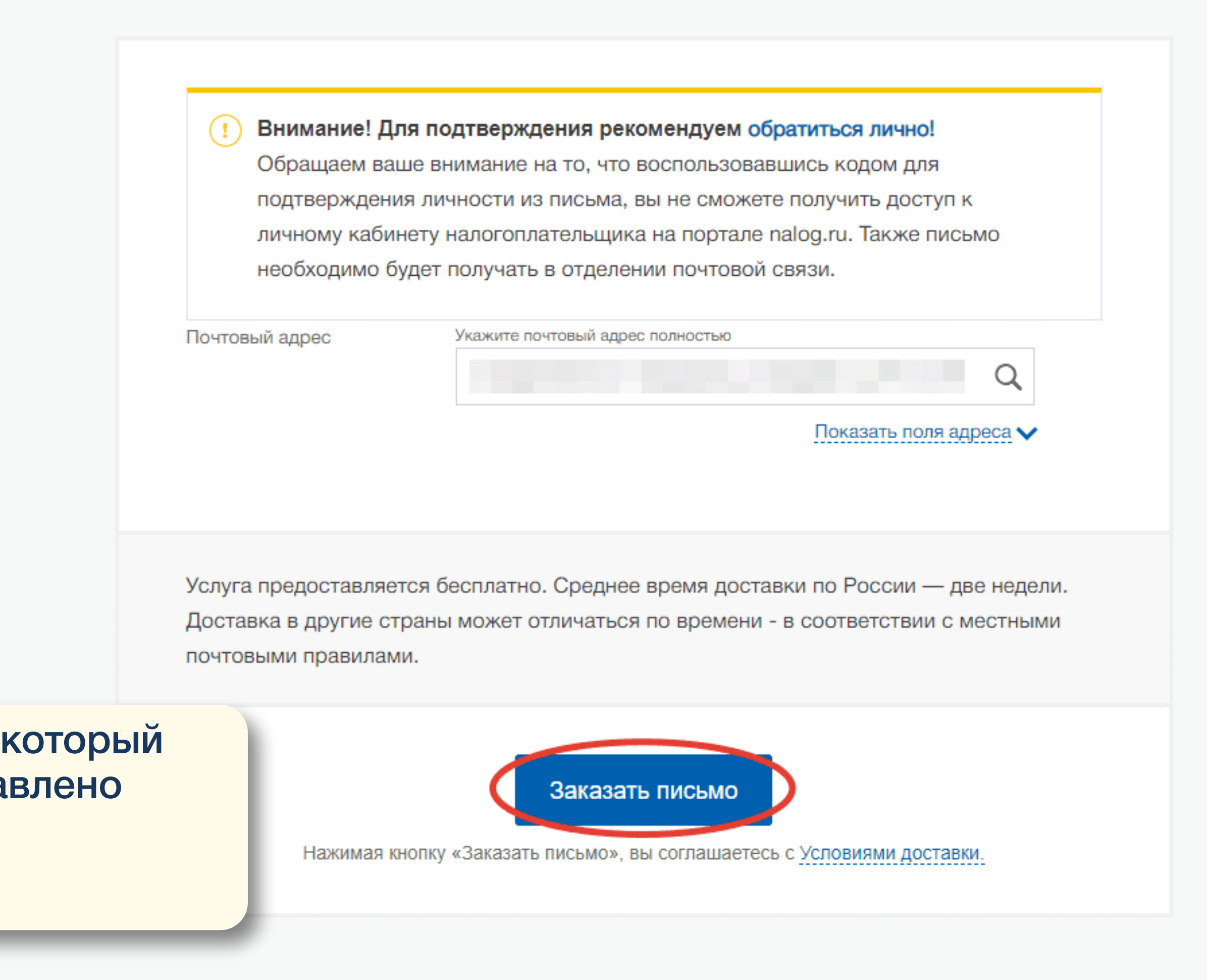

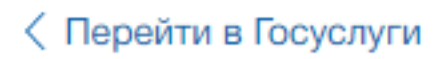

Доступ к сервисам электронного правительства

#### Мои данные

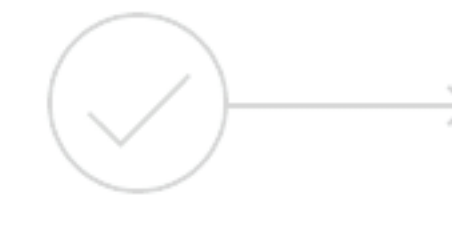

Упрощенная

У вас подтвержденная учетная запись.

Вам доступны все сервисы и электронные услуги.

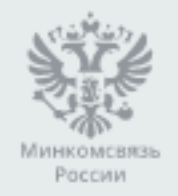

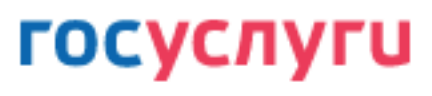

Настройки учетной записи

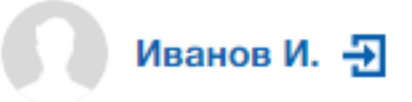

### + Добавить организацию

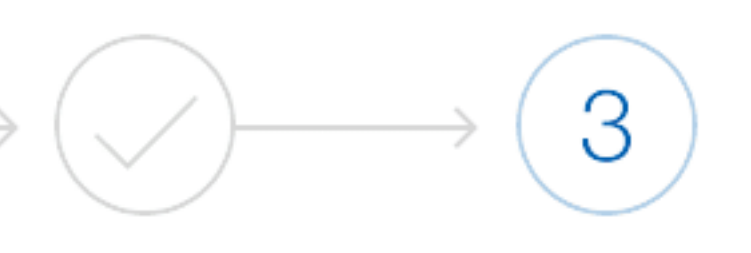

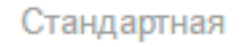

Подтвержденная

# Результат после подтверждения ЛИЧНОСТИ

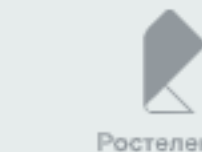

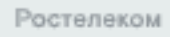

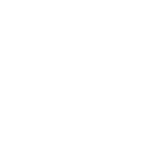